# 学認サービス ログイン手順

## Science Direct

#### ①該当サービス名を選択

Science Direct をクリック、 所属館名「Tsurumi」を入力 し、右の「>」を押す

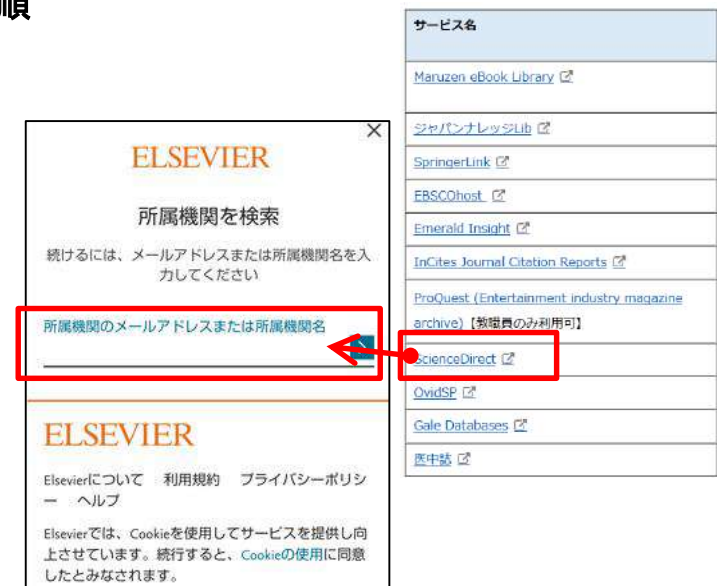

#### ②学認認証を選択

「所属機関経由でサインイン」 をクリックする

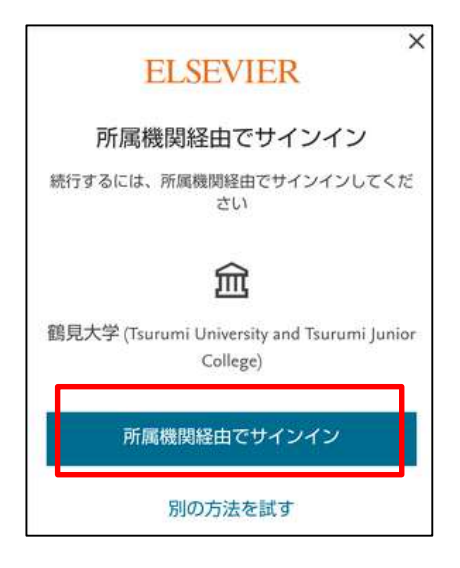

### ③ID/PW の入力

ID とパスワードを入力し ログイン後、アクセスしよう としているサービスに関する 次回の情報送信確認について チェックを行い、「同意する」 をクリックする。

| び<br>鶴見大学<br>鶴見大学短期大学部<br>学歌サービス                                    | 鶴見大学<br>鶴見大学短期プ<br>Telului University Tecurum Juster College                                                                                                    |
|---------------------------------------------------------------------|----------------------------------------------------------------------------------------------------|
| 留意事項<br>こちらのサービスがご利用いただけ<br>るのは以下の方です。<br>本学の学生(非正規を除く)<br>本学の専任教職員 | アクセスしようとしているサービス:<br>sdsuth.sciencedirect.comのElsevier B.V.<br>サービスに送信される情報<br>資格情報 urn:masced:reetillement.comm<br>lib-terms<br>eduPersonTergeriedID 23/vHtjEitxyrM3Kdy5+KNcX7+n |
| 館見大学共通IDとバスワードを入力<br>してください。<br>ユーザID                               | 上記の情報がサービスに送信されます<br>次回の情報送信確認について:<br>次回クイン時に再確認する<br>・送信先サービス、送信内容にかかわらず、再度                                                                                                    |
| К27-К                                                               | この確認面面が表示されます。 <ul> <li>送信先のサービス、または送信される情報に変更<br/>があった場合に再確認する <ul> <li>上記と同じサービスに同じ内容の情報が送信さ</li> </ul> </li> </ul>                                                             |

### ④登録せずに続行の選択

Elsevier に「鶴見大学経由でサインインして います」と表示されるため、「登録せずに続行 する」をクリックする

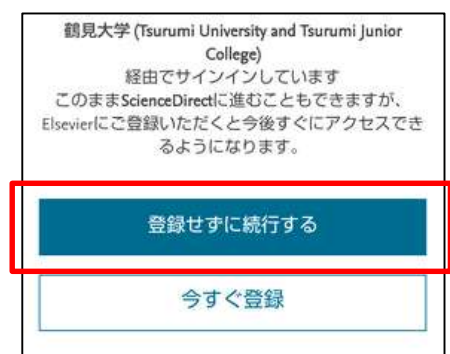

### ⑤Science Directの利用

そのまま利用する。 終了するには、右上の「**三」**を クリックし、「Sign out」を押す。

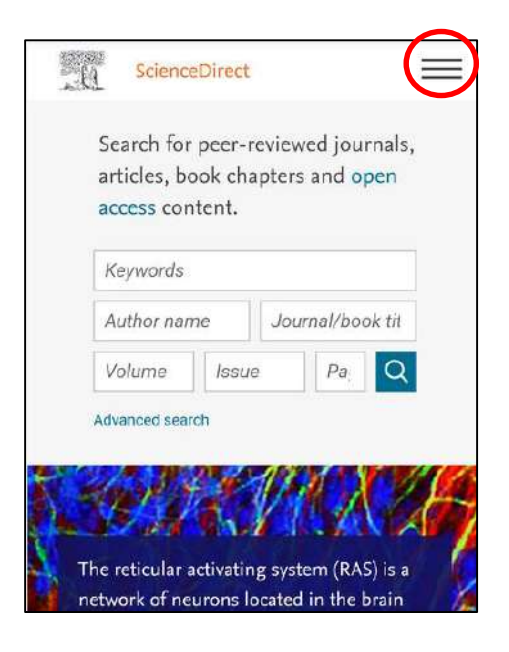